# Outlook 2016 – nastavenie certifikátu pre podpis

#### V ponuke Súbor zvoľte Možnosti

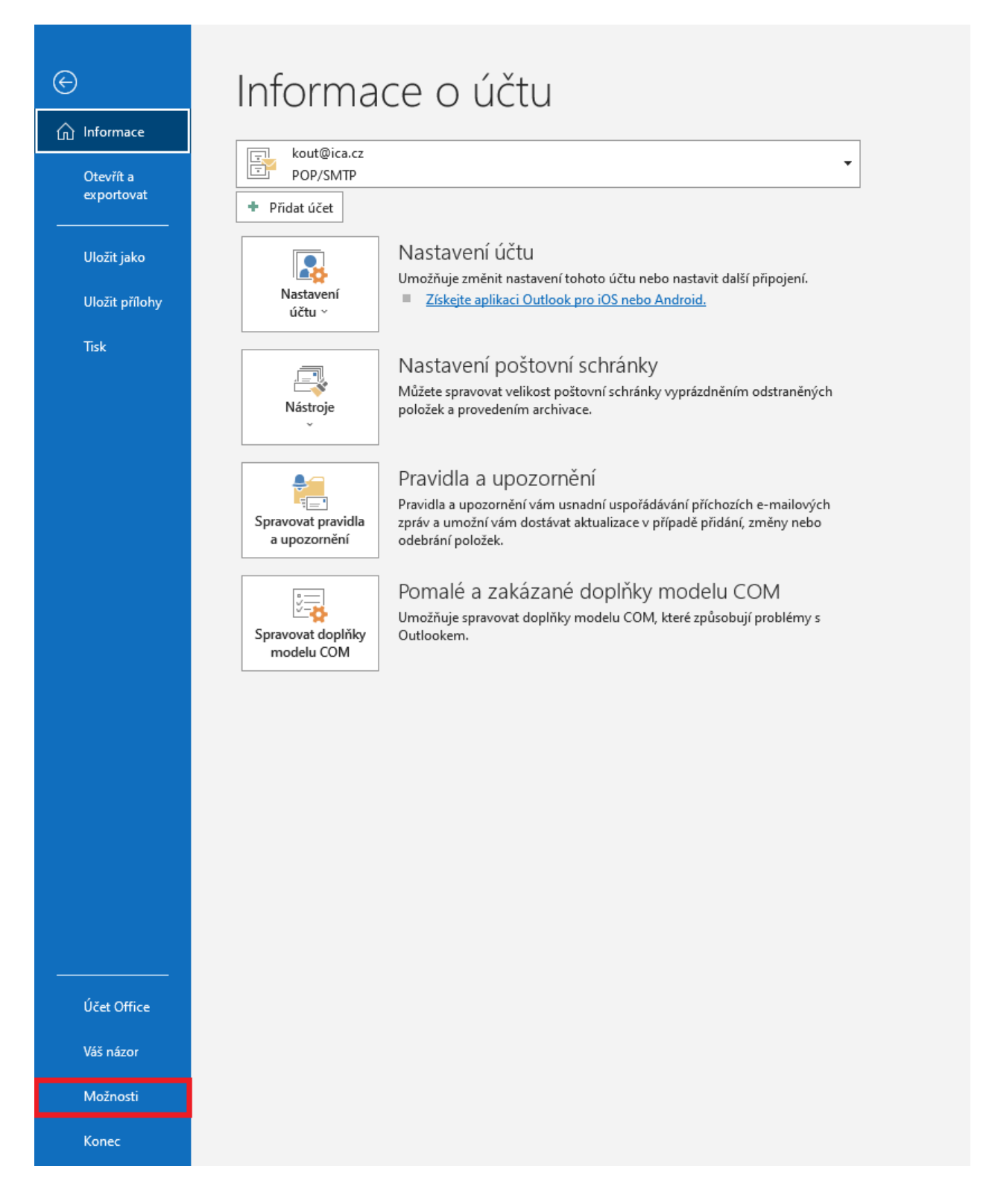

# Centrum zabezpečenia – Nastavenie Centra zabezpečenia

| Možnosti aplikace Outlook     |                                                                                                    | ?        | ×   |
|-------------------------------|----------------------------------------------------------------------------------------------------|----------|-----|
| Obecné                        | 🜔 Zabezpečení dokumentů a zajištění bezpečnosti a bezproblémového stavu počítače                                                                                                    |          |     |
| Pošta                         | ×                                                                                                    |          |     |
| Kalendář                      | Zabezpečení a další                                                                                                    |          |     |
| Lidé                          | Další informace o ochraně svých osobních údajů a zabezpečení najdete na webu Office.com.                                                                                                    |          |     |
| Úkoly                         | Centrum zabezpečení Microsoftu                                                                                                    |          |     |
| Hledání                       | Containe ask and X and an Mission & Outland                                                                                                    |          |     |
| Jazyk                         | сепtrum zabezpeceni apiikace містозот Оццюок                                                                                                    |          |     |
| Usnadnění přístupu            | Centrum zabezpečení obsahuje nastavení zabezpečení a ochrany osobních údajů. Tato<br>nastavení pomáhají udržovat počítač zabezpečený. Doporučujeme je neměnit. <u>N</u> astavení Centra zab | pezpečen | í   |
| Upřesnit                      |                                                                                                    |          |     |
| Přizpůsobit pás karet         |                                                                                                    |          |     |
| Panel nástrojů Rychlý přístup |                                                                                                    |          |     |
| Doplňky                       |                                                                                                    |          |     |
| Centrum zabezpečení           |                                                                                                    |          |     |
|                               |                                                                                                    |          |     |
|                               |                                                                                                    |          |     |
|                               |                                                                                                    |          |     |
|                               |                                                                                                    |          |     |
|                               |                                                                                                    |          |     |
|                               |                                                                                                    |          |     |
|                               |                                                                                                    |          |     |
|                               |                                                                                                    |          |     |
|                               |                                                                                                    |          |     |
|                               | ОК                                                                                                    | Zru      | šit |

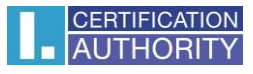

#### Zabezpečenie e-mailu – Nastavenie

| Centrum zabezpečení                                                           | ?                                                                                                    |
|-------------------------------------------------------------------------------|----------------------------------------------------------------------------------------------------|
| Důvěryhodní vydavatelé                                                        | Šifrovaný e-mail                                                                                                    |
| Možnosti ochrany osobních údajů<br>Přihlašování přes formulářovou autentizaci | Zašifrovat obsa <u>h</u> a přílohy odesílaných zpráv                                                                                                    |
| Zabezpečení e-mailu                                                           | Při odesílání podepsané zprávy odeslat podepsanou zprávu bez nutnosti ověření                                                                            |
| Zpracování příloh<br>Automatické stahování                                    | Požado <u>v</u> at oznámení S/MIME pro všechny zprávy s podpisem S/MIME Výcho <u>z</u> í nastavení: Nastavení S/MIME (kout@ica.cz) <u>Nastavení</u>      |
| Nastavení maker                                                               | Digitální ID (certifikáty)                                                                                                    |
| Programový přístup                                                            | Digitální ID, tzv. certifikáty, jsou dokumenty, které umožňují ověřovat identitu v elektronických transakcích.<br>Importovat/exportovat                  |
|                                                                               | Číst jako prostý text                                                                                                    |
|                                                                               | <ul> <li>Číst veškerou standardní poštu ve formátu prostého textu</li> <li>Číst veškerou digitálně podepsanou poštu ve formátu prostého textu</li> </ul> |
|                                                                               | Skript ve složkách                                                                                                    |
|                                                                               | <ul> <li>Povolit skript ve sdílených složkách</li> <li>Povolit skript v<u>e</u> veřejných složkách</li> </ul>                                            |
|                                                                               | OK Zrušit                                                                                                    |

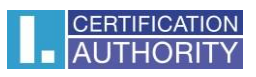

### Tu vyberte certifikát

| Název nastav <u>e</u> ní zabez                                                                                    | pečení:                                                |                                            |                           |
|----------------------------------------------------------------------------------------------------|--------------------------------------------------------|--------------------------------------------|---------------------------|
| test@ica.cz                                                                                                    |                                                        |                                            | 0                         |
| Kryptografický formát:<br>Výchozí nastavení za<br>Výchozí nastavení za                                            | S/MIME<br>abezpečení pro tento<br>abezpečení všech kry | o formát kryptogral<br>/ptografických zprá | fických zpráv<br>v        |
| Náz <u>v</u> y zabezpečen                                                                                         | í <u>N</u> ové                                         | <u>O</u> dstranit                          |                           |
| Certifikáty a algoritmy                                                                                           |                                                        |                                            |                           |
| certificacy a algorithty                                                                                          |                                                        |                                            |                           |
| Podpisový certifikát:                                                                                             | Tomáš Kout                                             |                                            | Vybrat                    |
| Podpisový certifikát:<br>Algoritmus hash:                                                                         | Tomáš Kout<br>SHA1                                     | ~                                          | Vybrat                    |
| Podpisový certifikát:<br>Algoritmus hash:<br>Šifrovací certifikát:                                                | Tomáš Kout<br>SHA1                                     | ~                                          | Vybrat<br>Vy <u>b</u> rat |
| Podpisový certifikát:<br>Algoritmus hash:<br>Šifrovací certifikát:<br>Šifrovací algoritmus:                       | Tomáš Kout<br>SHA1                                     | ~                                          | Vybrat<br>Vy <u>b</u> rat |
| Podpisový certifikát:<br>Algoritmus hash:<br>Šifrovací certifikát:<br>Šifrovací algoritmus:<br>S podepsanými zpro | Tomáš Kout<br>SHA1                                     | ~<br>.ertifikáty                           | Vybrat<br>Vy <u>b</u> rat |

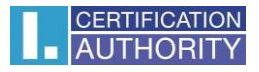

# Nová správa – Možnosti – Podpísať

| H           | ድ ወ ሳ                                      | ↓ =                |                            |                   | Bez názvu – 2                                                                                                  | Zpráva (HTML) |
|-------------|--------------------------------------------|--------------------|----------------------------|-------------------|----------------------------------------------------------------------------------------------------|---------------|
| Soubor      | Zpráva                                     | Vložení            | Možnosti                   | Formátování textu | Revize Nápověda Q Řekněte mi, co chcete udělat                                                                 |               |
| Motivy      | Barvy ~<br>A Písma ~<br>Efekty ~<br>Motivy | Barva<br>stránky ~ | Skrytá Od<br>Zobrazit pole | Šifrovat          | Požadovat oznámení o doručení<br>Použít hlasovací 🗋 Požadovat oznámení o přečtení<br>tlačítka -<br>Sledování 5 |               |
| ₹<br>Poslat | Komu<br>Kopie<br>Předmět                   | test@ica.cz        |                            |                   |                                                                                                    |               |
| I           |                                            |                    |                            |                   |                                                                                                    |               |
|             |                                            |                    |                            |                   |                                                                                                    |               |
|             |                                            |                    |                            |                   |                                                                                                    |               |